## 網路控管的時代來臨了

有鑒於常有老師或同學向辦公室反應個人 IP 常常被佔用或是感覺網路速度 太慢;爲維護使用者權利,辦公室已於電腦機房網路端加裝網址 IP 控制器及限 流器,此機器作用在於維護使用者網路 IP 所有權之權益,避免有人誤用或是太 大流量,造成原使用者之網路不通或是網路塞車的問題。

<u>該控制器會鎖定各位的電腦網路卡卡號及IP,是故請各研究室儘速統一將</u> <u>貴研究室所有老師及同學及公用電腦之IP網路卡卡號(如第二頁)用電腦列表</u> <u>(如背面)傳送給辦公室weiyu@ntu.edu.tw。辦公室預計11月起於查核確實後,</u> 開始執行鎖IP及卡號之動作,如有未繳交者,該未鎖定之IP很容易遭他人誤用, 是故強烈建議大家確實填寫。謝謝大家配合。

繳交日期:2006/10/23 週一下班前

備註:

- 網路印表機的網路卡卡號:請印一張該印表機的組態測試頁,並查 一下它的硬體位址(Hardware Address,也是12碼)就是了
- 無線基地台的卡號比較不好查,但是原則上還是請寫出 IP,然後加 註是無線發射器,並請研究室加裝金鑰鎖住就好了。

| IP                | 使用人                    | 卡號                | 備註                  |
|-------------------|------------------------|-------------------|---------------------|
|                   | (公用者請寫<br>擺設位置及用<br>途) |                   | (是筆記電腦請於<br>此加註 NB) |
| 140. 112. 84. XYZ | 公用(網路印<br>表機)          | AA-BB-CC-DD-EE-FF | 這是舉例                |
|                   |                        |                   |                     |

Windows 2000 / XP 如何查詢網路卡卡號 (MAC Address) 及 IP

- 按下系統工具列之【開始】→【所有程式】→【附屬應用程式】→【命令提 示字元】。
- 2. 在【命令提示字元】的視窗中鍵入 ipconfig/all 後,按下【Enter】。
- 3. 找出 Physical Address,即為網路卡卡號。(應該是6組共12個數字或文字)
- 4. 找出 IP Address,即為網路 IP 位址。(應該是 140.112.84.XXX)

```
C:\WINDOWS\System32\cmd.exe
                                                                             _ 🗆 ×
C:\>ipconfig /all
Windows IP Configuration
                                            ZECHS
       Host Name
        Primary Dns Suffix
                            *****
       Node Type . . . .
                                            Hybrid
        IP Routing Enabled.
                                            No
       WINS Proxy Enabled.
                                            No
Ethernet adapter Local Area Connection:
        Connection-specific DNS Suffix . :
        Description . . . . . . . . . : Intel(R) PRO/100 UE Network Connecti
on
       Physical Address. . . . . . . . : 00-20-ED-2B-C1-79
       Dhcp Enabled. . . . . . . . . . . . . . . . . No
                                          : 140.112.181.23
        IP Address. . . .
        Subnet Mask
                                         . : 255.255.255.0
        Default Gateway
                                        . : 140.112.181.254
        DNS Servers
                                          : 140.112.254.4
                                             140.112.2.2
```